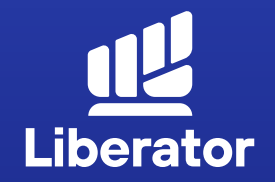

# ขั้นตอนฝาก,ถอน และโอนเงิน ในระบบ Liberator

January 2023

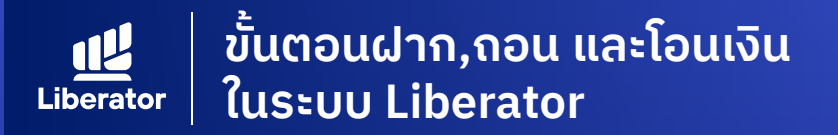

# การฝากเงินมีอยู่ 2 วิธี ได้แก่

- **1.** ฝากด้วย QR Code
- ฝากด้วยระบบตัดบัญชีอัตโนมัติ ATS (Automatic Transfer System)

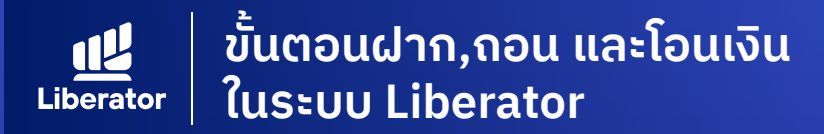

# การเข้าสู่หน้า Deposit เพื่อฝากเงิน

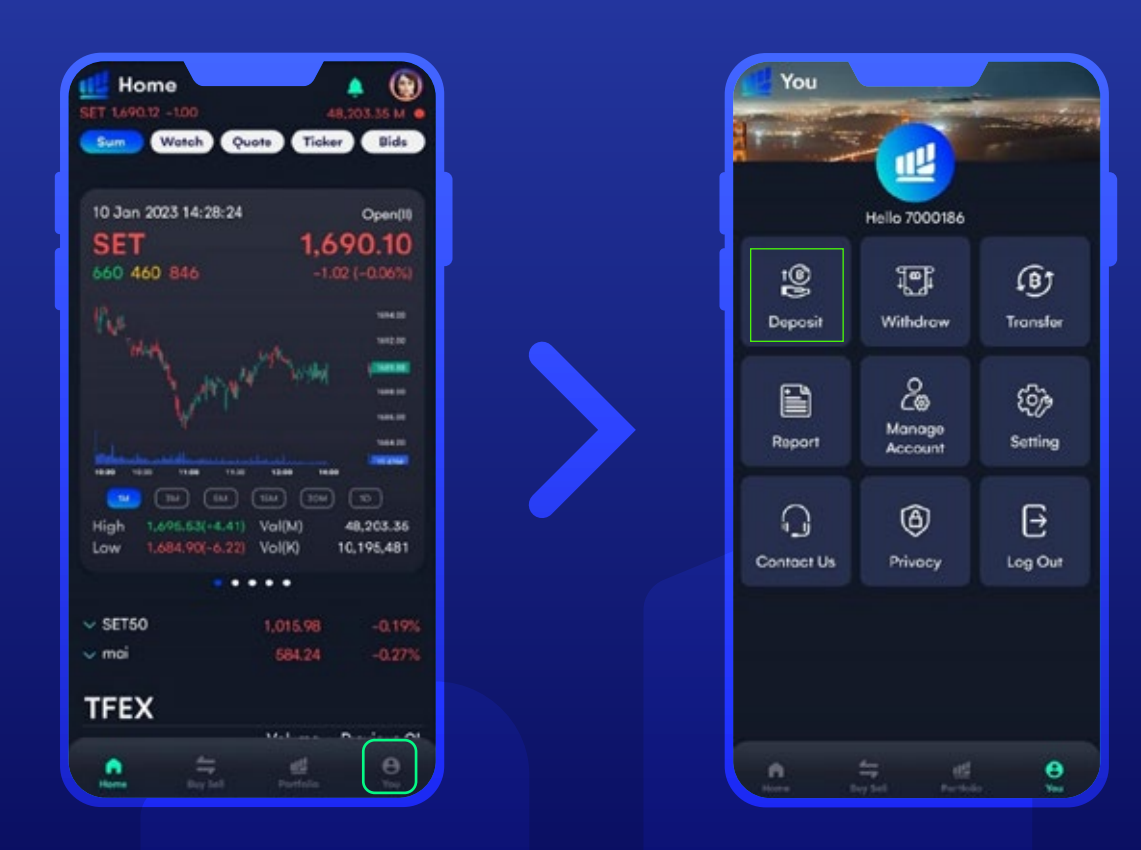

หน้า Home กดเมนู **"You"** หลังจากนั้น กด **"Deposit"** เพื่อฝากเงิน

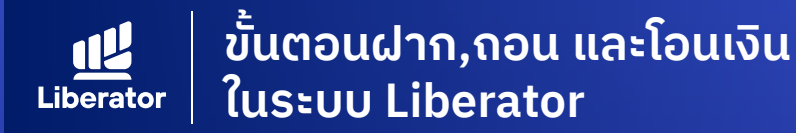

# ฝากด้วย QR Code

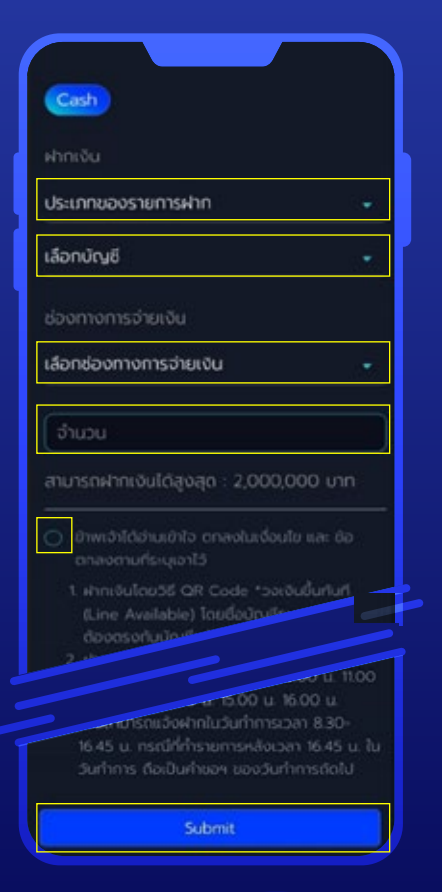

#### ุ 1 ระบุข้อมูล

 1.1 ระบุประเภทของรายการฝาก
1.2 เลือกบัญชีหลักทรัพย์ที่ต้องการฝาก
1.3 ช่องทางการจ่ายเงินเลือก QR Code
1.4 ระบุจำนวนเงิน
1.5 กดยอมรับเงื่อนไข
1.6 กด "Submit" เพื่อยืนยัน การทำรายการ

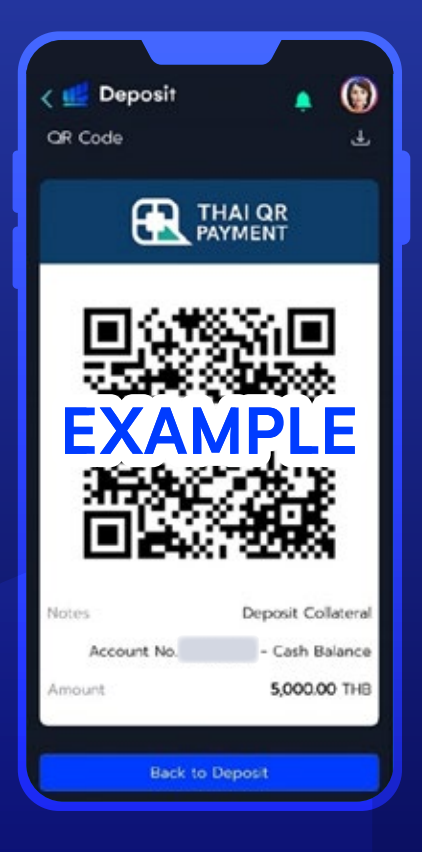

### 2 ตรวจสอบความถูกต้อง ของข้อมูล

ระบบ Liberator แสดง QR Code เพื่อทำการฝากเงิน จากนั้นให้ดำเนินการ ฝากเงินผ่าน Application ของธนาคาร เป็นอันเสร็จเรียบร้อย

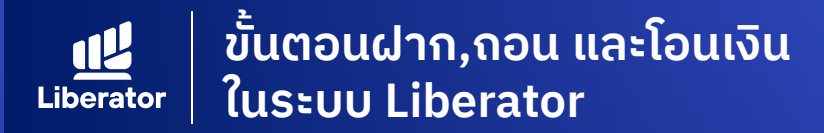

# ฝากด้วยระบบตัดบัญชีอัตโนมัติ ATS

(Automatic Transfer System)

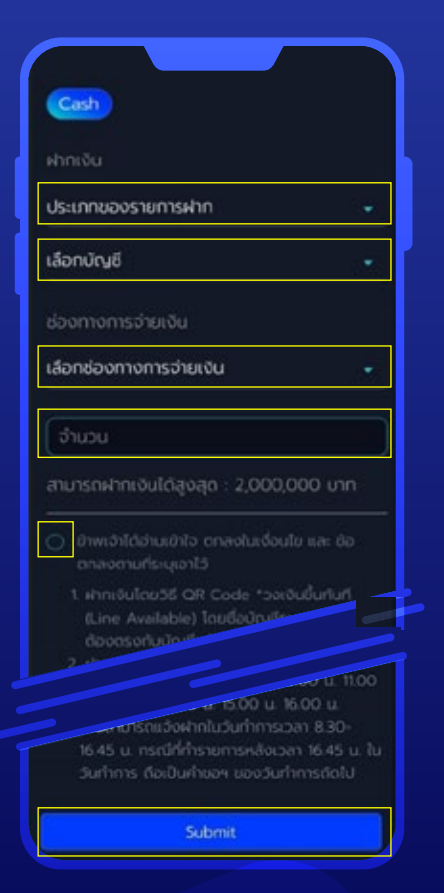

## ี่ 1 ระบุข้อมูล

**1.1** ระบุประเภทของรายการฝาก
**1.2** เลือกบัญชีหลักทรัพย์ที่ต้องการฝาก

**1.3** ช่องทางการจ่ายเงินเลือก ตัดบัญชีผ่านระบบ ATS

**1.4** ระบุจำนวนเงิน

**1.5** กดยอมรับเงื่อนไข

**1.6** กด **"Submit"** เพื่อยืนยัน การทำรายการ

| < 💶 Deposit            | 🐢 🛞 |
|------------------------|-----|
| ATS                    |     |
| ธนาคาร                 |     |
| ธนาคารกรุงเทพ (BBL)    |     |
| เลขที่บัญชี            |     |
| สาขา                   |     |
| 0247 เซ็นทรัลปิ่นเกล้า |     |
| จำนวนเงิน              |     |
| 500,000 บาท            |     |
| ฝากขั้นต่ำ 10,000 บาท  |     |
| PIN                    |     |
|                        |     |
|                        |     |
| Confirm                |     |

#### 2 ยืนยันการทำรายการ

ตรวจสอบข้อมูลการทำรายการจากนั้น ระบุ PIN 6 หลักแล้วกด "**Confirm"** 

\*หมายเหตุ :

การฝากเงินด้วยวิธีการตัดบัญชีด้วย ระบบ ATS ยอดเงินขั้นต่ำคือ 10,000 บาท

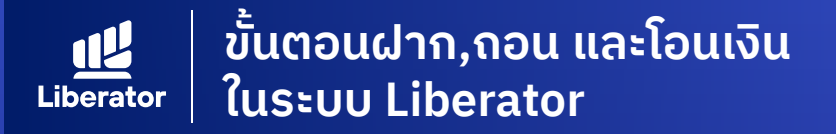

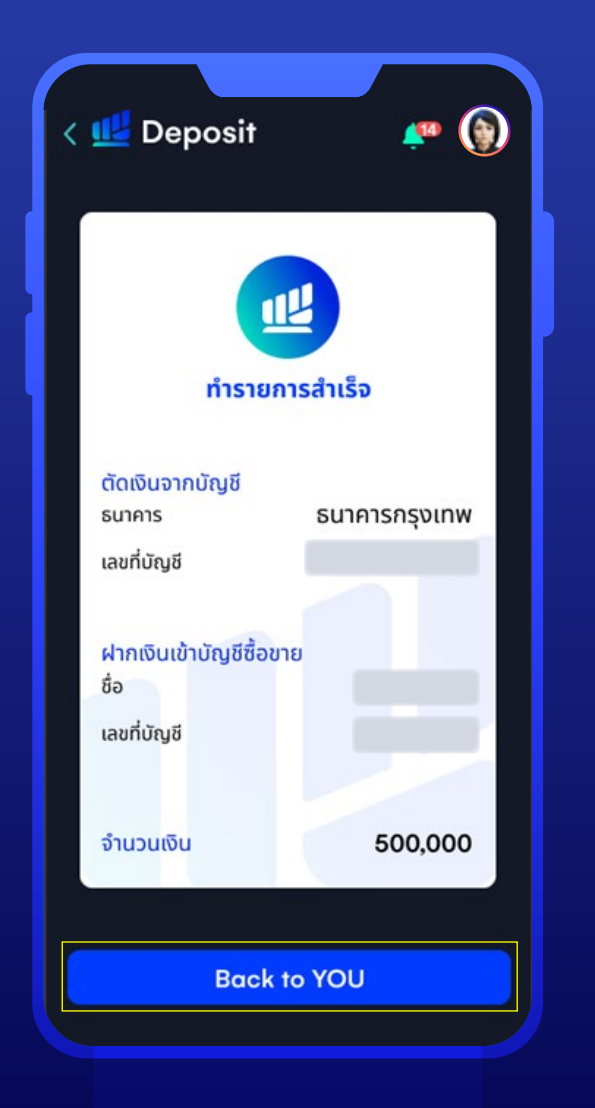

## เสร็จสิ้นการทำรายการ

ระบบจะแสดงหน้า ทำรายการสำเร็จ หากต้องการทำรายการอื่นต่อให้กด **"Back to YOU"** 

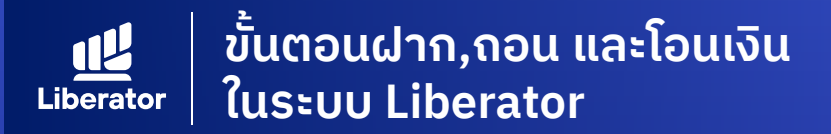

# การเข้าสู่หน้า Withdraw เพื่อถอนเงิน

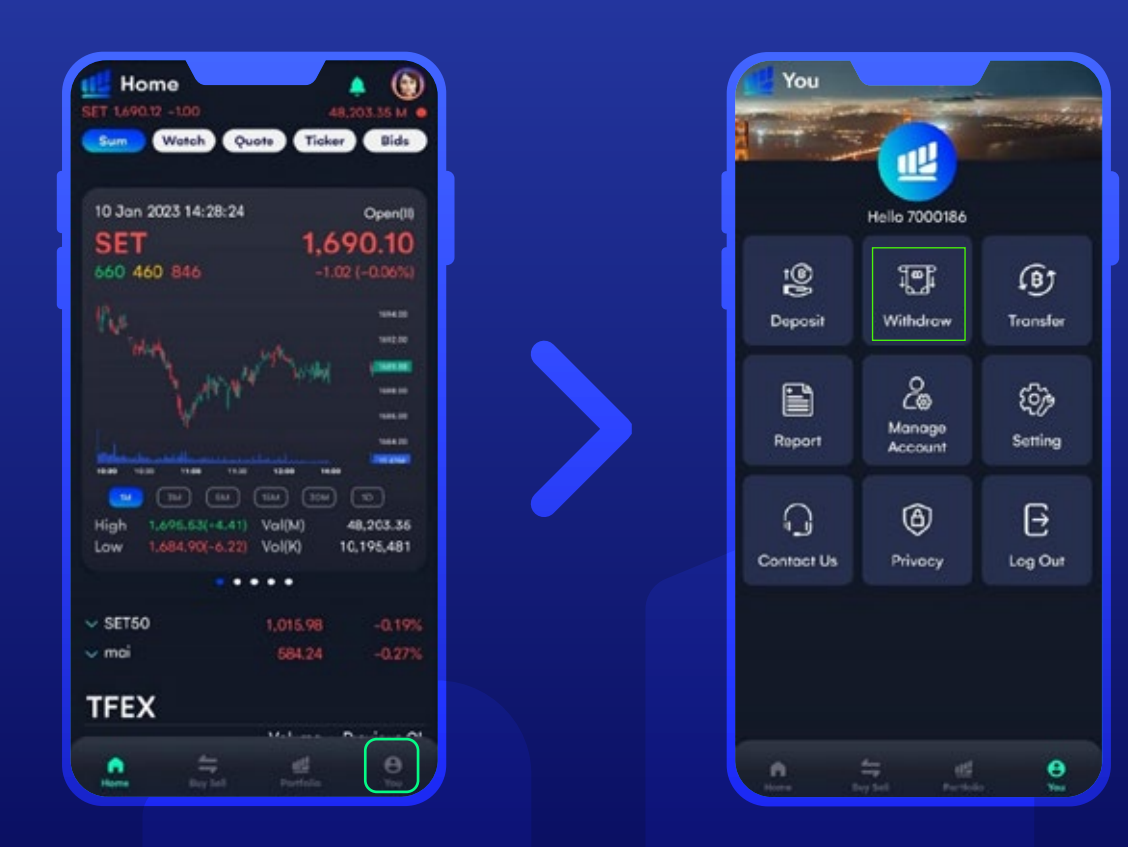

หน้า Home กดปุ่ม เมนู **"You"** หลังจากนั้น กด **"Withdraw"** เพื่อถอนเงิน

ขั้นตอนฝาก,ถอน และโอนเงิน ในระบบ Liberator **Liberator** 

## กอนเงิน

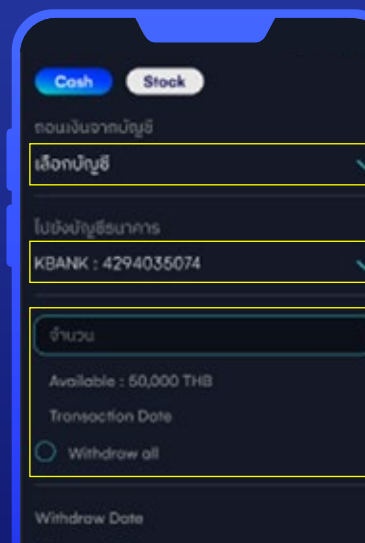

#### 01 Sep 2022

- อ้างหว่าได้ด่านเข้าใจ ตกลงในเลือนใจ และ ซ้อตกลง ตามที่ระบุเอาไว้
- สามที่สะบุอาไว้ 1. กำนสามารถออมเล้มเช่ามัญช่อยาการทั้งคยให้ไว้ หัวมอิล่าท เข่านั้น 2. เรื่อยใจการรังเล้ย ดึงนี้ กรณิทำรายการก่อน 12.00 น. ของวันทำรายการหนึ่ง 12.00 น. ของวันทำรายการหรือ วันหยุดของขนาการ ชื่อเป็นห้ายอ ๆ ของวันทำการที่ดไป

## 1 ระบุข้อมูล

**1.1** เลือกบัญชีหลักทรัพย์ที่ต้องการถอน **1.2** เลือกบัญชีธนาคารที่ต้องการ **1.3** ระบุจำนวนเงินหรือถอนทั้งหมด **1.4** กดยอมรับเงื่อนไข

| < 🔛 Withdraw      | 🥐 🛞 |
|-------------------|-----|
| Cash              |     |
| ຄວນເຈັນຈາກບໍ່សູອິ |     |
| - Cash            |     |
| ไปยังบัญชีธนาคาร  |     |
|                   |     |
| จำนวนเงิน         |     |
| 500,000 unn       |     |
|                   |     |
| รหัสพัน           |     |
| ••••              |     |
| <u> </u>          |     |
| Confirm           |     |
|                   |     |
|                   |     |
|                   |     |
|                   |     |

## 2 ตรวจสอบความถูกต้อง ของข้อมูล

ตรวจสอบข้อมูลการทำรายการจากนั้น ใส่ PIN 6 หลักแล้วกด **"Confirm"** 

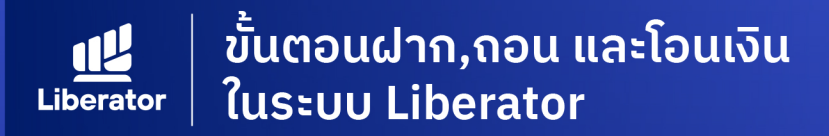

# เข้าสู่หน้าจอ Transfer เพื่อโอนเงิน

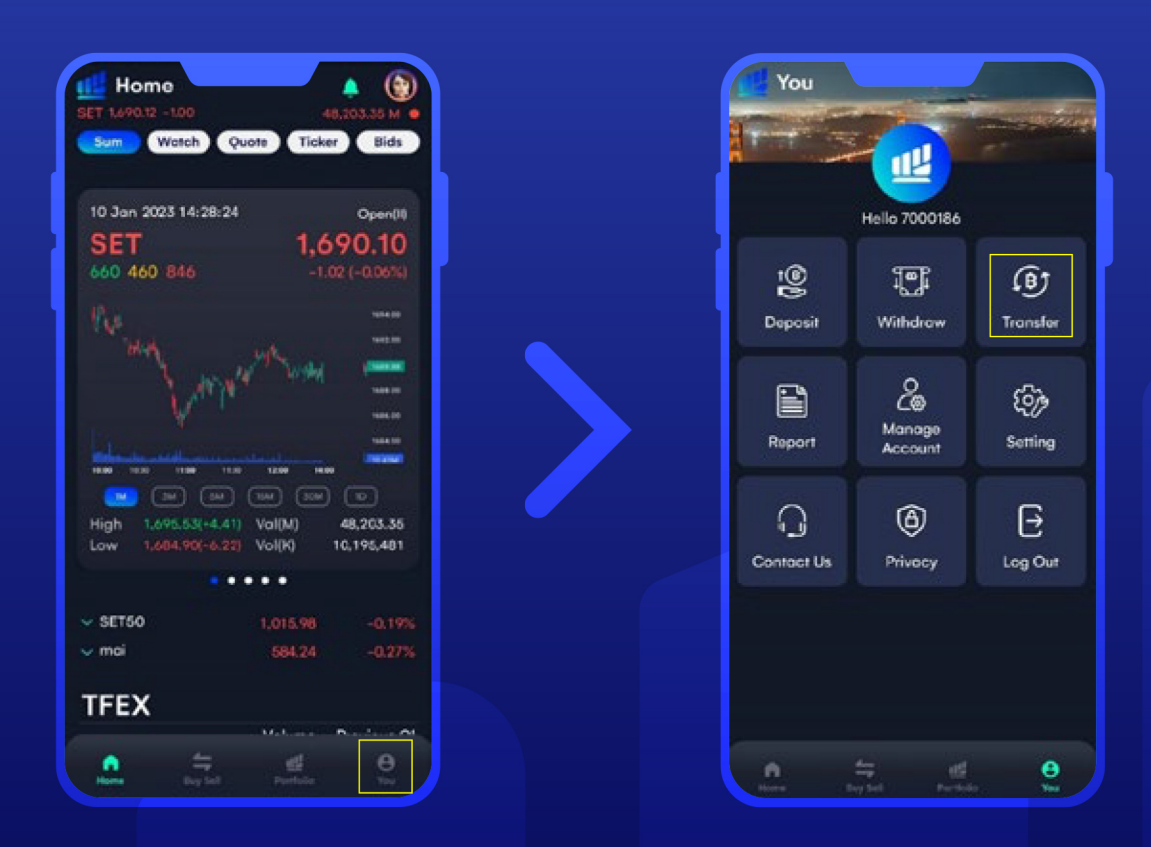

หน้า Home กดปุ่ม เมนู YOU หลังจากนั้น กด **"Transfer"** เพื่อโอนเงิน

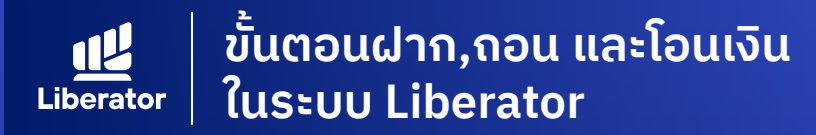

## Transfer Cash ระหว่างบัญชีตัวเอง

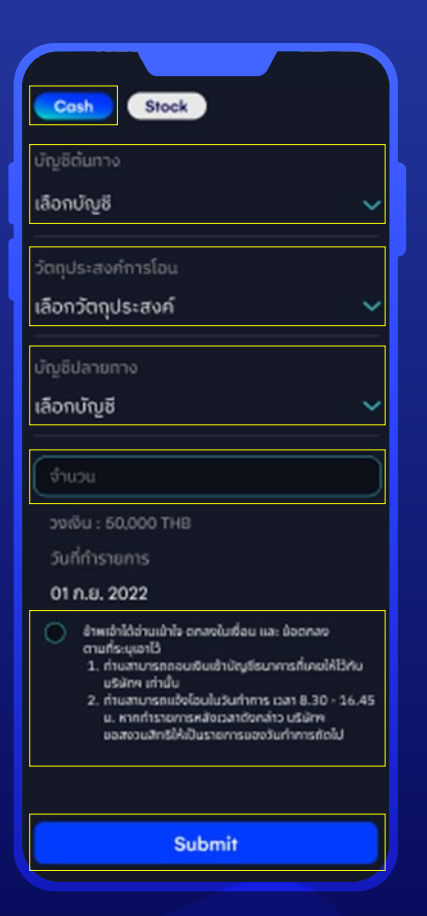

#### 1 หน้า Transfer

1.1 เลือกโอนด้วยเงินสด Cash

1.2 เลือกบัญชีต้นทาง

1.3 เลือกวัตถุประสงค์ในการโอน เลือก "โอนเงินระหว่างบัญชี"

1.4 เลือกบัญชีปลายทาง

**1.5** ระบุจำนวนเงิน

**1.6** กดยอมรับเงื่อนไข

**1.7** กด **"Submit"** เพื่อยืนยัน การทำรายการ

| < 🛄 Transfer        | er 🐵 |
|---------------------|------|
| Cash                |      |
| บัญชีตั้นทาง        |      |
| - Cash Balance      |      |
| วัตถุประสงค์การโอน  |      |
| โอนเงินระหว่างบัญชี |      |
| บัญชีปลายทาง        |      |
| - Cash              |      |
| จำนวนเงิน           |      |
| 500,000 บาท         |      |
|                     |      |
| sHaWu               |      |
|                     | ]    |
| Confirm             |      |
|                     |      |

## 2 ตรวจสอบความถูกต้อง ของข้อมูล

ระบุ PIN 6 หลัก หลักจากนั้น กด Confirm เพื่อยืนยัน การทำรายการ

# ข้อมูลเพิ่มเติม

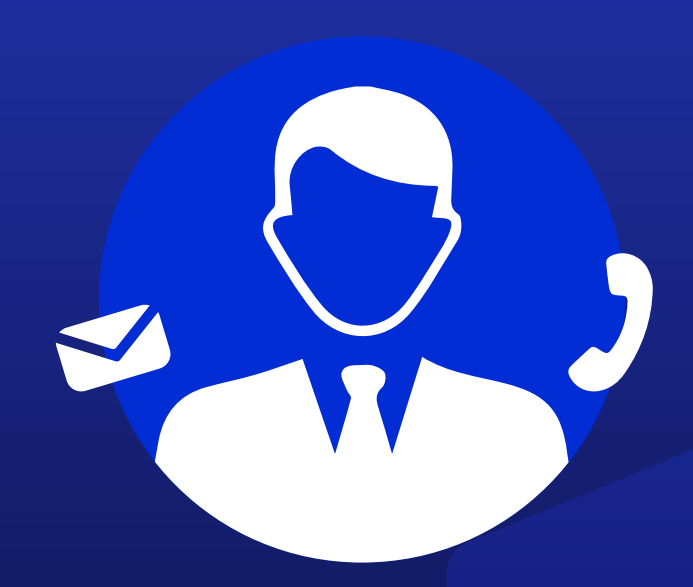

# ฝ่ายลูกค้าสัมพันธ์ (Customer Relations)

โกร. 0 2028 7441 อีเมล customersupport@liberator.co.th

> **วันจันทร์ - วันศุกร์** 8:30 - 17:30